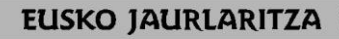

HEZKUNTZA SAILA

DEPARTAMENTO DE EDUCACIÓN

**GOBIERNO VASCO** 

Argitaratze-data: 2021/05/31 Fecha: 31/05/2021 OFERTA PÚBLICA DE EMPLEO 2020 **ENPLEGU PUBLIKORAKO ESKAINTZA 2020 Bigarren Hezkuntza eta Lanbide Heziketa** Enseñanza Secundaria y Formación Profesional Acreditación para acceder a las pruebas en el BEC-en probetara sartzeko akreditazioa. **BEC.** Instrucciones: Jarraibideak: -MUY IMPORTANTE: Es obligatorio -0S0 **GARRANTZITSUA:** nahitaezkoa da llevar impresa en papel la acreditación akreditazioa paperean inprimatuta eramatea -Akreditazioak irakurtzeko QR kode bat du -La acreditación dispone de un código QR para su lectura -Erakutsi egin behar da pabiloian sartzeko, eta, -Se deberá mostrar para entrar al pabellón y, pabiloian sartu ondoren, mahai gainean utzi behar una vez dentro de él, se deberá dejar encima de la mesa para realizar el control de la ubicación da pertsonen kokapen zehatza kontrolatzeko concreta de las personas -Nola lortu egiaztagiria: -Como obtener la acreditación: 2021eko ekainaren 1) El 4 de junio de 2021 se enviará sms al 1) 4an, izangaien mugikorrera sms-a bidaliko da deskarga eta móvil de las personas aspirantes para inprimaketa egiteko. Honela inprimatu ahal realizar la descarga e impresión. Se podrá izango da: imprimir de la siguiente manera: -fitxategia mezu elektroniko batera -enviando el archivo a un correo bidali eta inprimatu electrónico e imprimir edo 0 -mugikorretik zuzenean egitea, aukera -hacerlo directamente desde el móvil, hori izanez gero. si se dispone de esa opción 2) En caso de no poder descargar y/o 2) Mugikorretik deskargatu eta/edo inprimatu ezin bada, honako helbide honetan sartuko imprimir desde el móvil, se entrará en la dirección da: https://bikubo.com/pages/acreditacioneshttps://bikubo.com/pages/acreditacionesope-2020.html ope-2020.html formularioa bete - deskargatu eta inprimatu se cumplimentará el formulario se descargará e imprimirá -En la acreditación figura el pabellón y la zona -Akreditazioan pabiloia eta pabiloiaren barruko dentro del pabellón, que corresponde a cada gunea agertzen dira, izangai bakoitzari dagokiona. persona aspirante -En caso de tener admitidas solicitudes en más -Espezialitate batean baino gehiagotan de una especialidad, se descargarán e imprimirán eskabideak onartuta izanez gero, zenbat eskabide tantas acreditaciones como solicitudes admitidas onartu. hainbat akreditazio deskargatu eta se posean inprimatuko dira